# **myPers Order Request**

# A Quick Guide from HQ RIO

How to submit a request for orders via myPers.

# **PRIOR TO SUBMISSION:**

- Current HOR should be up to date in <u>vMPF</u>.
- Readiness should be green in <u>ARCNet</u>: Dental class, Immunizations, Labs, fitness test, etc.
- Make sure you have a good personal email in your myPers profile so you receive any responses in a timely manner.

# THINGS TO KEEP IN MIND:

- Per <u>AFMAN 36-2136</u> and <u>HQ RIO IR Guide</u>, Annual Tour requests for the current FY must be submitted NLT 31 May.
- Annual Tour should typically start on a Monday and end the following Friday it should not cross over two weekends or any Federal Holidays.
- For IDT travel reimbursement, member must be on that fiscal year's critical DAFC list as well as reside outside a 150-mile radius of duty location.
- IDT travel reimbursement is limited to \$500 regardless of mode of transportation, distance, or duty location.
- A rental car is NEVER authorized on IDT status regardless of whether it is within \$500 limit.
- A waiver is required for RPA/ADOS tours that exceed the 1095 rule.
- After the OWC creates the orders in AROWS-R, you'll be able to track the progress there.

### REQUIRED DOCUMENTS: \*If applicable to tour\*

- ♦ <u>ANNUAL TOUR SPECIAL REQUEST FORM (ATSRF)</u> split tour/duty away from home station
- ♦ <u>SANCTUARY WAIVER</u> if TAFMS is between 16.5 and 20 years not applicable to AT
- ♦ <u>RENTAL CAR REQUEST FORM</u>

Now is a GREAT time to remind you to ...

- 1. Set up a username and password for myPers so you can access it without a CAC. Just click the PASSWORD button near your PROFILE in the upper left-hand corner after you CAC in.
- 2. Learn how to access myPers from your smartphone! <u>ANDROID</u> <u>iPhone</u>

### **INITIAL STEPS**

 Log in to <u>myPers</u>. Click **IMA Management**, found on the left side of the homepage.

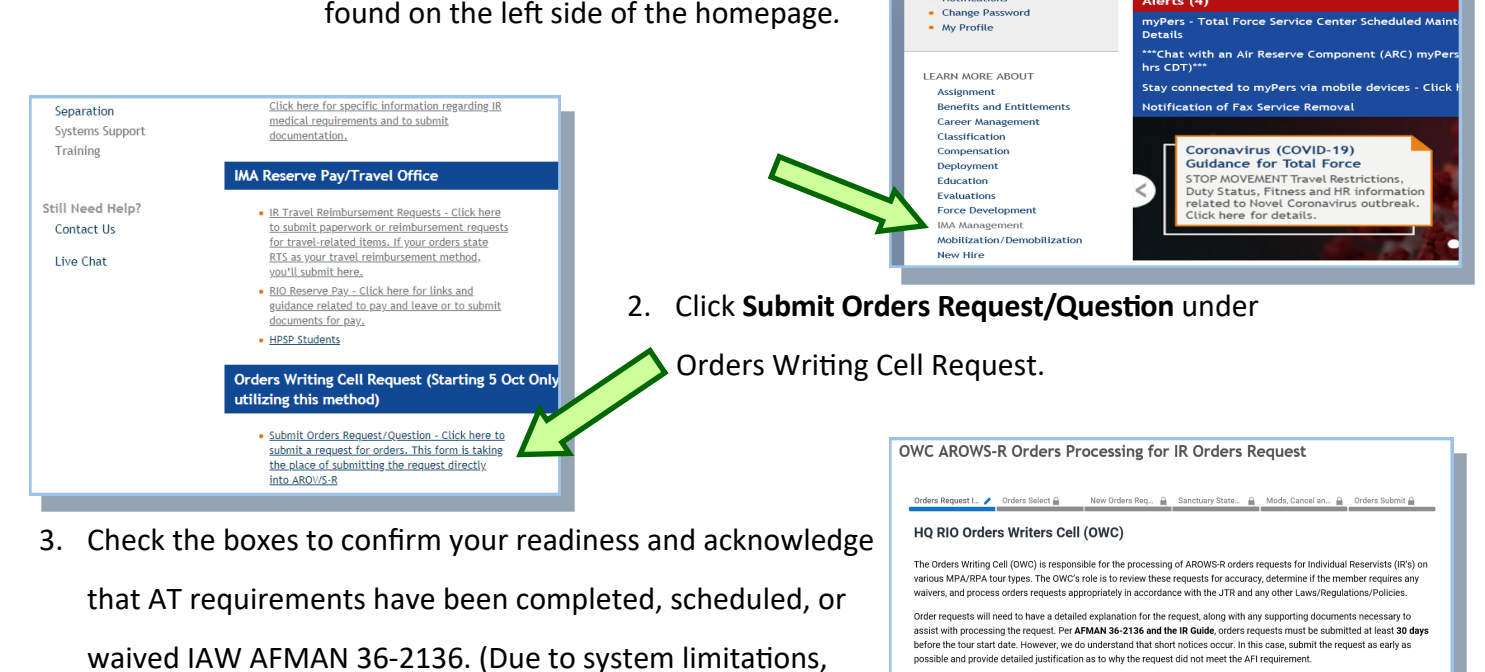

my Pers

By checking this box, I confirm that I have completed all readines not completed at the time of this application, processing of my completed.

Click Here to Download RIO CC Expectation M

Ву

By checking this box, I acknowledge that IAW AFMAN 36-2136, I have completed, scheduled and/or h performing any other order type. This includes having my IDTs being performed, waived or scheduled year before any order types being requested. Please refer to RIO CC Expectation Memo (Link Below).

CTIVE DUTY AF

Incidents/Messages My Documents Notifications Change Password Air Res

dge that if any readiness items are

AIR NATIONAL GUARD RETIREE CIVILIAN

Home > Enlisted

Welcome

those to whom these acknowledgments don't apply will need to check the boxes anyway.)

4. Verify if your address is up to date - if not, update it in **vMPF** and wait three days to submit your request.

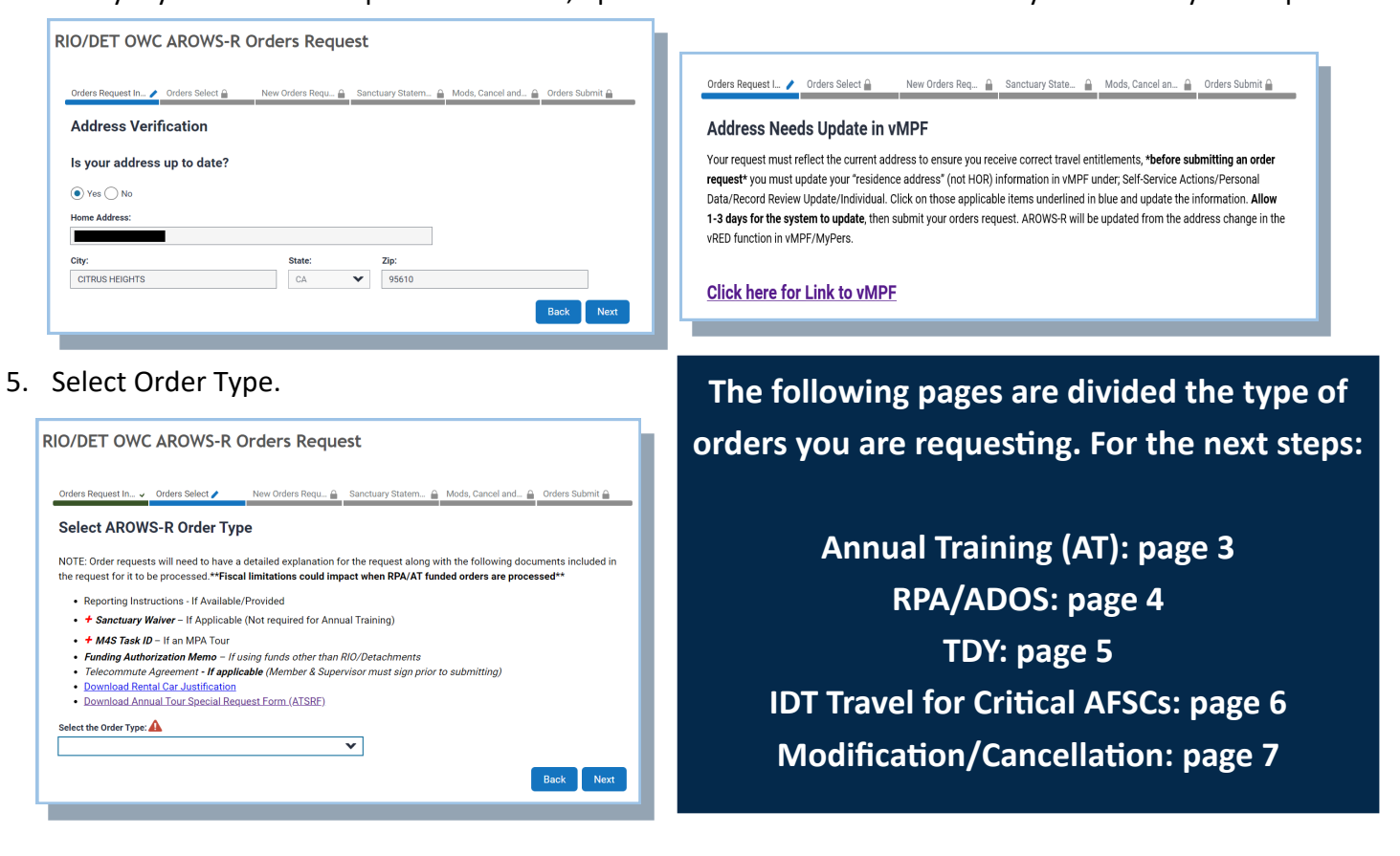

## **ANNUAL TRAINING**

- After selecting Annual Training, check the box to certify that your supervisor received and approved of the request for AT. Answer the questions on the form.
  - Upload Special Tour Request, if applicable.
  - If you were given reporting instructions, upload them.

#### 2. Click Next.

|                                                                                                    | Member SSN:                                                |                      |
|----------------------------------------------------------------------------------------------------|------------------------------------------------------------|----------------------|
| DET 4                                                                                                    | ✔ 123456789                                                |                      |
| Last Name:                                                                                                 | First Name:                                                |                      |
| SMITH                                                                                                    | JOHN                                                       |                      |
| Enter TDY Location Informati                                                                               | on                                                         |                      |
| Is this TDY OCONUS?                                                                                        | Report to:                                                 |                      |
| 🔿 Yes 💿 No                                                                                                 | PDS/Home Station      Other                                |                      |
| Report to (Unit Name):                                                                                     |                                                            |                      |
| 911TH ASTS                                                                                                 |                                                            |                      |
| Where are you departing from?                                                                              |                                                            |                      |
| Where are you departing from?  Home PDS Other  Home Station:                                               | Assigned Unit:                                             | Pascode:             |
| Where are you departing from?  Home PDS Other Home Station:  PITTSBURGH INTL JAP                           | Assigned Unit:<br>911 AEROMED STG SQ FFLJQ0                | Pascode:<br>W10MFLJQ |
| Where are you departing from?  Home PDS Other  Home Station:  PITTSBURGH INTL JAP  Home Address:           | Assigned Unit:<br>911 AEROMED STG SQ FFLJQ0                | Pascode:<br>W10MFLJQ |
| Where are you departing from?  Home DDS Other Home Station:  PITTSBURGH INTL JAP Home Address:             | Assigned Unit:<br>911 AEROMED STG SQ FFLJQ0                | Pascode:<br>W10MFLJQ |
| Where are you departing from?  Home O PDS Other Home Station:  PITTSBURGH INTL JAP Home Address:  City:    | Assigned Unit:<br>911 AEROMED STO SQ FFLJQ0<br>State: Zip: | Pascode:<br>W10MFLJQ |
| Where are you departing from?  Home PDS Other Home Station: PITTSBURCH INTL JAP Home Address: City:        | Assigned Unit:<br>911 AEROMED STO SQ FFLJQ0<br>State: Zip: | Pascoda:<br>W10MFLJQ |
| Where are you departing from?      Home PDS Other Home Station:     PITTSURGH INTL JAP Home Address: City: | Assigned Unit:<br>911 AEROMED STG SQ FFLJQ0<br>State: Zip: | Pascode:<br>W10MFLJQ |

5. Fill out the trip details here. The trip

duration should be multiday. Use military

time (i.e. 4 p.m. is entered as 16:00).If travel is more than 400 miles, choose commercial air as mode of transportation.

| Annual Training                                                                                                    | ¥                                                                                                    |
|----------------------------------------------------------------------------------------------------|----------------------------------------------------------------------------------------------------|
| IAW AFMAN 36-2136 and HQ RIO IR Guide AT o<br>published by 30 June each year. (Submissions<br>HQ RIO is the approval authority for the late AT                                                                                                    | order requests must be submitted 31 May each FY. This is to ensure they are<br>after 31 May, requires justification/explanation for the late request for approval.<br>submissions).                                                                                                    |
| Members must perform a minimum of 12     Members will need to certify that have re-<br>Annual Training.     If special mission/training requirements is<br>station the R must provide justification b<br>their DET/CC.                                   | 2 Annual Training days for a satisfactory year (unless a waiver is approved).<br>quested and received approval from there Active Duty Supervisor to perform<br>require an IR to split AT (CONUS/OCONUS) or performing AT away from home<br>y submitting an Annual Training Special Request Form (ATSRF) and approved by |
|                                                                                                    |                                                                                                    |
| NOTE: Members will need to download the An<br>providing Active Duty Supervisor contact infor<br>upload applicable Reporting Instructions.                                                                                                    | nual Training Special Request Form (ATSRF), complete the form to include<br>rmation within the ATSRF prior to submitting. Additionally, members should                                                                                                    |
| NOTE: Members will need to download the Ann<br>providing Active Duty Supervisor contact infor<br>upload applicable Reporting Instructions.                                                                                                    | rual Training Special Request Form (ATSRF), complete the form to include<br>mation within the ATSRF prior to submitting. Additionally, members should<br>val from my Active Duty Supervisor to perform this Annual Training Tour.                                                                                       |
| NOTE: Members will need to download the An<br>providing Active Duty Supervisor contact infor<br>ppload applicable Reporting Instructions.<br>] certify that I have requested and received appro-<br>Does your AT Request require an ATSRP?<br>Vec _ No   | nual Training Special Request Form (ATSRF), complete the form to include<br>mation within the ATSRF prior to submitting. Additionally, members should<br>wal from my Active Duty Supervisor to perform this Annual Training Tour.                                                                                       |
| NOTE: Members will need to download the Am<br>providing Active Duty Supervisor contact infor<br>upload applicable Reporting Instructions.<br>] I certify that I have requested and received appro-<br>Does your AT Request require an ATSRF?<br>Ves O No | nual Training Special Request Form (ATSRF), complete the form to include<br>mation within the ATSRF prior to submitting. Additionally, members should<br>wal from my Active Duty Supervisor to perform this Annual Training Tour.<br>Supervisor Rank/Name:                                                              |
| NOTE: Members will need to download the Am United States and the second applicable Reporting Instructions.                                                                                                    | nual Training Special Request Form (ATSRF), complete the form to include<br>mation within the ATSRF prior to submitting. Additionally, members should<br>val from my Active Duty Supervisor to perform this Annual Training Tour.<br>Supervisor Rank/Name:                                                              |
| NDTE: Members will need to download the Am<br>providing Active Dury Supervisor contact infor<br>upload applicable Reporting Instructions.                                                                                                    | nual Training Special Request Form (ATSRF), complete the form to include<br>mation within the ATSRF prior to submitting. Additionally, members should<br>vel from my Active Duty Supervisor to perform this Annual Training Tour.                                                                                       |
| NDTE: Members will need to download the Am Vortex Information and the second applicable Reporting Instructions.                                                                                                    | nual Training Special Request Form (ATSRF), complete the form to include<br>mation within the ATSRF prior to submitting. Additionality, members should<br>vel from my Active Duty Expension to perform this Annual Training Tour.                                                                                       |

3. Continue filling out the form that are not already populated. Select RIO detachment or HQ RIO. Select where you are reporting to and coming from — the answers should be PDS/ home station and HOR for this order type.

4. Click Next.

| Enter I DY Information | 1                  |                      |               |
|------------------------|--------------------|----------------------|---------------|
| Trip Duration:         | Travel Start Date: | TDY Initial Report D | ate and Time: |
|                        | ~                  | <b>#</b>             | <b>6</b>      |
| TDY Release Date/Time: | Travel End Date:   | Select mode of tran  | sportation:   |
|                        | <b>#</b>           | <b>m</b>             | ~             |

Choose the closest international airport to departing/arrival location (you may enter the 3-letter code or city, state).

- If travel is 399 miles or less, choose personal auto advantageous to gov.

#### 6. Click Next.

| Orders Request In 🗸 Orders Select 🗸 | <ul> <li>New Orders Requ          Sanctuary S</li> </ul> | Statem 🔒 Mods, Cancel and 🔒 Orders Submit 🔒 |
|-------------------------------------|----------------------------------------------------------|---------------------------------------------|
| Enter TDY Information               |                                                          |                                             |
| IDT in conjunction with TDY?        | Do you require a Rental Car?                             | Do you have a GTCC?                         |
| Ves No                              | Ves No                                                   | Ves No                                      |
|                                     |                                                          | Back Next                                   |
|                                     |                                                          |                                             |

- 7. Answer the questions regarding IDT in conjunction, rental car and GTCC.
- If completing IDTs in conjunction, they need to end the day prior to AT or start the day after.

- If you are outside commuting distance (50 miles) and are requesting a rental car, it needs to be authorized on the Fund Cite Authorization Letter (FCAL). The rental car will only apply for the AT days.

#### 8. Click Next.

9. Be sure to read the complete submission page before marking whether the request is being submitted within 30 days of the tour starting. Add additional comments for the orders writer here.

10. When you're ready, click SUBMIT!

\*\*If your request differs from the instructions in these steps, you should have attached a special request form in step 2\*\*

# **RPA/ADOS**

 After selecting RPA/ADOS Order Request, read the page carefully and supply the needed documentation (email with funding info) and if sanctuary, MedCon, leave carryover, or PCS applies.

- Will this tour put you on orders for more than 1,095 days out of the last 1,460? If so, upload your waiver (if not already on file).

- If outside commuting distance, upload your Fund Cite Authorization Letter (FCAL).
- If a PCS, list all dependents who will be accompanying you by name in the box that pops up.

#### 2. Click Next.

| Does this request require a Sanctuary           | Waiver?             |      |      |
|-------------------------------------------------|---------------------|------|------|
| () Yes () No                                    |                     |      |      |
| Subject:                                        |                     |      |      |
| AROWS-R Orders Request: RPA/ADO                 | 5 Order Request     |      |      |
| Select RIO Detachment or HQ:                    | Member SSN:         |      |      |
| Last Name:                                      | First Name:         |      |      |
| Enter TDY Location Information                  |                     |      |      |
| Is this TDY OCONUS? (To Include AK, I<br>Yes No | II, US Territories) |      |      |
| Report to:                                      |                     |      |      |
| OPDS/Home Station Other                         |                     |      |      |
| Report to (Unit Name):                          |                     | _    |      |
| Where are you departing from?                   |                     |      |      |
| Home PDS Other                                  |                     |      |      |
|                                                 |                     | Back | Next |
|                                                 |                     |      |      |

3. Continue filling out the form that are not already populated.- Select RIO detachment or HQ RIO.

- Select where you are reporting to and coming from (PDS/home station, Other, HOR).

- Upload Sanctuary Waiver, if applicable.

- 4. Click Next.
- 5. Fill out the TDY details here. Use military time (i.e. 4 p.m. is entered as 16:00).

- Travel start date should be the day prior to the report date if traveling over 50 miles.

- If travel is more than 400 miles, choose commercial air as mode of transportation. Choose the closest international airport to departing/arrival location (you may enter the 3-letter code or city, state).

- If travel is 399 miles or less, choose personal auto advantageous to gov.

| Enter TDY Informa      | tion |                    |                                   |
|------------------------|------|--------------------|-----------------------------------|
| Trip Duration:         |      | Travel Start Date: | TDY Initial Report Date and Time: |
| Multiday               | v    | 07/12/2020         | 07/13/2020 07:00                  |
| TDY Release Date/Time: |      | Travel End Date:   | Select mode of transportation:    |
| 07/24/2020 16:00       | Ê    | 07/24/2020         | Commercial Air 🗸 🗸                |
| Departure Airport:     |      | Arrival Airport:   |                                   |
|                        |      | Denver             |                                   |

- If you are outside commuting distance (50 miles) and are requesting a rental car, it needs to be authorized on the FCAL.

#### 6. Click Next.

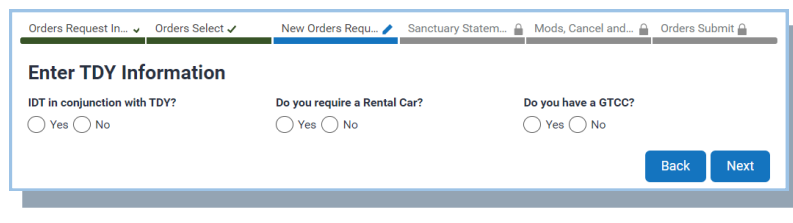

- 7. Answer the questions regarding IDT in conjunction, rental car and GTCC. Upload any necessary documentation.
- 8. Click Next.

9. Be sure to read the complete submission page before marking whether the request is being submitted within 30 days of the tour starting. Add additional comments for the orders writer here.

10. When you're ready, click SUBMIT!

| Order Request using Reserve Appropriat                                                                                                    | ions supporting reserve missions.                                                                                                    |                                                                                         |
|----------------------------------------------------------------------------------------------------|----------------------------------------------------------------------------------------------------|-----------------------------------------------------------------------------------------|
| <ul> <li>Orders Specialist will need Email fr<br/>etc.) or BRS message.</li> <li>Submit approved Leave carry pack</li> <li>If your TAFMS is between 16.5 - 2<sup>i</sup></li> <li>If this tour is for a Medical Hold (M</li> </ul> | om Organizations Resource Advisor<br>et (if applicable).<br>D years, you must have a sanctuary o<br>edCon), upload supporting documen | with funding information (Wing, OWA, ESP Code<br>waiver.<br>Its provided by HQ RIO SGO. |
| Does this tour require a 1095 waiver?                                                                                                    | Are you being extended                                                                                                    | d for Medical Hold?                                                                     |
| ◯ Yes ◯ No ◯ On File With Det                                                                                                    | ◯ Yes ◯ No                                                                                                    |                                                                                         |
| Will you be Telecommuting for this Tour?                                                                                                    | Do you reside v                                                                                                    | within 50 miles of the TDY                                                              |
| ◯ Yes ◯ No                                                                                                    | location or are                                                                                                    | you using RIO/DET Funds?                                                                |
|                                                                                                    |                                                                                                    | 0                                                                                       |
| + Are you carrying over any leave?                                                                                                    | Do you have any reporting                                                                                                    | Is this a PCS Tour? (i.e. tour 179+ days or                                             |
| ○ Yes ○ No                                                                                                    | instructions/information?                                                                                                    | 140+ days for a school tour (with some<br>exceptions))                                  |
| 0 0                                                                                                    |                                                                                                    | Yes No                                                                                  |
|                                                                                                    |                                                                                                    | 0 0                                                                                     |
| Attach additional documents:                                                                                                    |                                                                                                    |                                                                                         |
| Add                                                                                                    |                                                                                                    |                                                                                         |
| 7.65                                                                                                    |                                                                                                    |                                                                                         |
| ·/                                                                                                    |                                                                                                    |                                                                                         |
|                                                                                                    |                                                                                                    | Back Next                                                                               |
|                                                                                                    |                                                                                                    |                                                                                         |

# **ROUTINE TDY**

1. After selecting **Routine TDY Request**, answer the questions on the form.

- If on an underlying MPA or RPA tour, provide the tracking number for those orders when the box pops up.

- If you reside within 50 miles please mark *Yes.* (You will be in commuting distance and not entitled to lodging or per diem). If the

|   | Select the Order Type:                                                                                    |                                                                                                |
|---|----------------------------------------------------------------------------------------------------|------------------------------------------------------------------------------------------------|
|   | Routine TDY Request                                                                                       | ¥                                                                                              |
| - | Common Order Request for assigned Civ<br>order (MPA, RPA, AGR).<br>Are you on an underlying MPA/RPA Tour? | vilian personnel and/or Military members going TDY (1610) while on an underlying               |
|   | Will you be Telecommuting for this Tour?                                                                  | Do you reside within 50 miles of the TDY<br>location or are you using RIO/DET Funds?<br>Ves No |
|   | Do you have any reporting                                                                                 | Attach additional documents:                                                                   |
|   | instructions/information?                                                                                 | bbA                                                                                            |
|   |                                                                                                    | Back Next                                                                                      |
|   |                                                                                                    |                                                                                                |

answer is No, upload your Fund Cite Authorization Letter (FCAL).

2. Click Next.

| AROWS-R Orders Request: Routine                                                                                                    | e TDY Request                                    |
|----------------------------------------------------------------------------------------------------|--------------------------------------------------|
| Select RIO Detachment or HQ:                                                                                                    | TDY Purpose:                                     |
| *                                                                                                    | · · · · · · · · · · · · · · · · · · ·            |
| Member SSN:                                                                                                    | Conference Attendence                            |
|                                                                                                    | Entitlement Travel<br>IDT Away From Home Station |
| First Name:                                                                                                    | Site Visit<br>Special Mission Travel             |
|                                                                                                    | Training Attendance                              |
|                                                                                                    |                                                  |
| Enter TDY Location Information                                                                                                    |                                                  |
|                                                                                                    |                                                  |
| Is this TDY OCONUS? (To Include Al                                                                                                    | K, HI, US Territories)                           |
| Is this TDY OCONUS? (To Include Al                                                                                                    | K, HI, US Territories)                           |
| Is this TDY OCONUS? (To Include Al<br>Yes No<br>Report to:                                                                                       | K, HI, US Territories)                           |
| Is this TDY OCONUS? (To Include Al<br>Yes No<br>Report to:<br>PDS/Home Station Other                                                             | K, HI, US Territories)                           |
| Is this TDY OCONUS? (To Include Al<br>Yes No<br>Report to:<br>PDS/Home Station Other<br>Report to (Unit Name):                                   | K, HI, US Territories)                           |
| Is this TDY OCONUS? (To Include AI<br>Yes No<br>Report to:<br>PDS/Home Station Other<br>Report to (Unit Name):                                   | K, HI, US Territories)                           |
| Is this TDY OCONUS? (To Include AI<br>Yes No<br>Report to:<br>PDS/Home Station Other<br>Report to (Unit Name):                                   | K, HI, US Territories)                           |
| Is this TOY COONUS? (To include AI<br>Yee) No<br>Report to:<br>PDS/Home Station Other<br>Report to (Unit Name):<br>Where are you departing from? | K, HI, US Territories)                           |

- 3. Continue filling out the form that are not already populated.
- Select RIO detachment or HQ RIO.

- Select reason for TDY. Unless you're sure one of the other categories applies, select Other Travel. It will ask to Describe Other Travel— put the reason for the trip (example: Yellow Ribbon, Det visit, workshop)

- If your report to location is Other, provide the address and unit name of the TDY location.

- Departing from location can vary from *PDS*, *HOR* if telecommuting, or *other*.

- 4. Click Next.
- Fill out the TDY details here. Use military time (i.e. 4 p.m. is entered as 16:00).

- Travel start date should be the day prior to the report date if traveling over 50 miles.

- If travel is more than 400 miles, choose commercial air as mode of transportation. Choose the closest international airport to departing/ arrival location (you may enter the 3-letter code or city, state).

| Enter TDY Informati    | ion      |                    |         |                                 |           |
|------------------------|----------|--------------------|---------|---------------------------------|-----------|
| Trip Duration:         |          | Travel Start Date: |         | TDY Initial Report Date and Tir | ne:       |
| Multiday               | ~        | 07/12/2020         | <b></b> | 07/13/2020 07:00                | <b>**</b> |
| TDY Release Date/Time: |          | Travel End Date:   |         | Select mode of transportation   |           |
| 07/24/2020 16:00       | <b>6</b> | 07/24/2020         | <b></b> | Commercial Air                  | ~         |
| Departure Airport:     |          | Arrival Airport:   |         |                                 |           |
| Pittsburgh             |          | Denver             |         |                                 |           |

- If travel is 399 miles or less, choose personal auto advantageous to gov.

- If you are outside commuting distance (50 miles) and are requesting a rental car, it needs to be authorized on the FCAL.

12. Be sure to read the complete submission page before marking whether the request is being submitted within 30 days of the tour starting. Add additional comments for the orders writer here.

13. When you're ready, click **SUBMIT**!

# **TDY IDT at Home Station (IDT Travel Reimbursement for critical AFSCs)**

- To find out if you are eligible for IDT travel reimbursement for critical AFSCs, check the current year's <u>GUIDE</u>. You may put this request into myPers before or after the IDTs have been performed.
- 2. Select **TDY IDT at Home Station Request**. The system will pull your DAFSC and, if eligible, will allow you to continue.
- Attach either a 40A or a screenshot of your UTAPS calendar as your supporting documents. Select if you will be telecommuting.

| TDY IDT at Home Station Request  In order for Individual Reservists to be eligible for this portion of the IDT Travel Reimbursement entitlement, members is possess the identified Officer/Enlisted Duty Air Force Specialty Code (DAFSC) and reside outside the defined commuti (i.e., 150 miles one way from their duty station).  Effective Jan 19, eligible members may receive up to \$500 in IDT Travel reimbursement per round trip. Members authorized reimbursement for up to 12 round trips per CY.  This order type is only valid for travel to and from member's assigned unit. Upon completion of IDT travel, the Ind Reservist will follow normal travel voucher submission procedures, i.e., submission of the travel voucher with accompanying supporting documents are to be provided to IR Travel agency for payment, etc. :meburseberg |
|----------------------------------------------------------------------------------------------------|
| In order for Individual Reservists to be eligible for this portion of the IDT Travel Reimbursement entitlement, members r<br>possess the identified Officer/Enliated Duty Air Force Specialty Code (DAFSC) and reside outside the defined commuti<br>(i.e., 150 miles one way from their duty station).<br>• Effective Jan 19, eligible members may receive up to \$500 in IDT Travel reimbursement per round trip. Members<br>authorized eimbursement for up to 12 round trips per CY.<br>• This order type is only valid for travel to and from member's assigned unit. Upon completion of IDT travel, the Ind<br>Reservist will follow normal travel voucher submission procedures, i.e., submission of the travel voucher with<br>accompanying supporting documents are to be provided to IR Travel agency for payment, etc. :mibursbale pays         |
| In order for Individual Reservists to be eligible for this portion of the IDT Travel Reimbursement entitlement, members r<br>possess the identified Officer/Entited Duty Air Force Specialty Code (DAFSC) and reside outside the defined commutin<br>(i.e., 150 miles one way from their duty station).<br>• Effective Jan 19, eligible members may receive up to \$500 in IDT Travel reimbursement per round trip. Members is<br>authorized reimbursement for up to 12 round trips per CY.<br>• This order type is only valid for travel to and from member's assigned unit. Upon completion of IDT travel, the Ind<br>Reservist will follow normal travel voucher submission procedures, i.e., submission of the travel voucher with<br>accompanying supporting documents are to be provided to IR Travel agency for payment, etc. :mibrusbale pays     |
| <ul> <li>possess the identified Officer/Enlisted Duty Air Force Specialty Code (DAFSC) and reside outside the defined commutili (i.e., 150 miles one way from their duty station).</li> <li>Effective Jan 19, eligible members may receive up to \$500 in IDT Travel reimbursement per round trip. Members authorized reimbursement for up to 12 round trips per CY.</li> <li>This order type is only valid for travel to and from member's assigned unit. Upon completion of IDT travel, the Ind Reservist will follow normal travel voucher submission procedures, i.e., submission of the travel voucher with accompanying supporting documents are to be provided to IR Travel agency for payment, etc. reimbursebage payn</li> </ul>                                                                                                    |
| <ul> <li>i.e., 150 miles one way from their duty station).</li> <li>Iffective Jan 19, eligible members may receive up to \$500 in IDT Travel reimbursement per round trip. Members authorized erimbursement for up to 12 round trips per CY.</li> <li>This order type is only valid for travel to and from member's assigned unit. Upon completion of IDT travel, the Ind Reservist will follow normal travel voucher submission procedures, i.e., submission of the travel voucher with accompanying supporting documents are to be provided to IR Travel agency for payment, etc reimburseble game.</li> </ul>                                                                                                    |
| Effective Jan 19, eligible members may receive up to \$500 in IDT Travel reimbursement per round trip. Members authorized reimbursement for up to 12 round trips per CY.     This order type is only valid for travel to and from member's assigned unit. Upon completion of IDT travel, the Ind Reservist will follow normal travel voucher submission procedures, i.e., submission of the travel voucher with accompanying supporting documents are to be provided to IR Travel agency for payment, etc. reimbursable payn                                                                                                    |
| authorized reimbursement for up to 12 round trips per CY. This order type is only valid for travel to and from member's assigned unit. Upon completion of IDT travel, the Ind Reservist will follow normal travel voucher submission procedures, i.e., submission of the travel voucher with accompanying supporting documents are to be provided to IR Travel agency for payment, etc. reimbursable payn                                                                                                    |
| <ul> <li>This order type is only valid for travel to and from member's assigned unit. Upon completion of IDT travel, the Ind<br/>Reservist will follow normal travel voucher submission procedures, i.e., submission of the travel voucher with<br/>accompanying supporting documents are to be provided to IR Travel agency for payment, etc. reinbursable pays.</li> </ul>                                                                                                    |
| Reservist will follow normal travel voucher submission procedures, i.e., submission of the travel voucher with<br>accompanying supporting documents are to be provided to IR Travel agency for payment, etc. reimbursable paym                                                                                                    |
| accompanying supporting documents are to be provided to IR Travel agency for payment, etc. reimbursable payn                                                                                                    |
| · · · · · · · · · · · · · · · · · · ·                                                                                                    |
| to exceed \$500.00.                                                                                                    |
| NOTE: Members must attached supporting documents of scheduled/performed IDTs, i.e. signed 40A or UTAPS Caler                                                                                                    |
|                                                                                                    |
| ays marked GREEN or BLACK.                                                                                                    |
|                                                                                                    |
|                                                                                                    |
| JAFSC:                                                                                                    |
|                                                                                                    |
| 3N056                                                                                                    |
|                                                                                                    |
|                                                                                                    |
| Your DAESC is eligible for IDT Travel Reimburstment, click Next to continue                                                                                                    |
| Tour DATSC is engine for IDT traver kennburstment, click Next to continue                                                                                                    |
|                                                                                                    |
| Attach Supporting document showing IDTs have been scheduled or performed:                                                                                                    |
|                                                                                                    |
|                                                                                                    |
| Add                                                                                                    |
|                                                                                                    |
|                                                                                                    |
|                                                                                                    |
| VIII you be Telecommuting for this Tour?                                                                                                    |
| VIII you be Tolecommuting for this Tour?                                                                                                    |
| /III you be Telecommuting for this Tour?<br>) Yes ◯ No                                                                                                    |

#### 4. Click Next.

| orders Request III V Orders Select V         | New Orders Requ 🧨 | Sanctuary Statem 🔒 | Mods, Cancel and 🔒 | Orders Submit 🔒 |
|----------------------------------------------|-------------------|--------------------|--------------------|-----------------|
| New Orders Request                           |                   |                    |                    |                 |
| Subject:                                     |                   |                    |                    |                 |
| AROWS-R Orders Request: TDY IDT at Home      | Station Request   |                    |                    |                 |
| Select RIO Detachment or HO: Mem             | ber SSN:          |                    |                    |                 |
| v                                            |                   |                    |                    |                 |
| Last Name'                                   | Einst Name:       |                    |                    |                 |
| Last Hume.                                   |                   |                    |                    |                 |
|                                              |                   |                    |                    |                 |
| Enter TDY Location Information               |                   |                    |                    |                 |
| is this TDY OCONUS? (To Include AK, HI, US T | Territories       |                    |                    |                 |
| U Yes U No                                   |                   |                    |                    |                 |
| Report to:                                   |                   |                    |                    |                 |
| PDS/Home Station     Other                   |                   |                    |                    |                 |
| Report to (Unit Name):                       |                   |                    |                    |                 |
|                                              |                   |                    |                    |                 |
| Where are you departing from?                |                   |                    |                    |                 |
|                                              |                   |                    |                    |                 |
| Home  PDS Other                              |                   |                    |                    |                 |

5. Continue filling out the form that are not already populated.Select HQ RIO or Det, where you are reporting to and coming from (PDS/ Home Station, Other, HOR).

- If the TDY is OCONUS, you will need to include the location information.

- 6. Click Next.
- Enter TDY details. Use military time (i.e. 4 p.m. is entered as 16:00).

- Travel start date should be the day prior to the report date if traveling over 50 miles.

- If travel is more than 400 miles, choose

commercial air as mode of transportation. Choose the closest international airport to departing/arrival location (you may enter the 3-letter code or

city, state).

- If travel is 399 miles or less, choose personal auto advantageous to gov.

- If you are outside commuting distance (50 miles) and are requesting a rental car, it needs to be authorized on the FCAL.

- 8. Click Next.
- 9. Answer the question regarding the GTCC, then click **Next**.
- 10. Be sure to read the complete submission page before marking whether the request is being submitted within 30 days of the tour starting. Add additional comments for the orders writer here.
- 10. When you're ready, click SUBMIT!

| )rders Request In 🗸  | Orders Select 🗸 | New Orders Requ 🧪  | Sanctuary Statem 🕯 | Mods, Cancel and 🔒        | Orders Submit 🔒 |
|----------------------|-----------------|--------------------|--------------------|---------------------------|-----------------|
| Enter TDY Info       | ormation        |                    |                    |                           |                 |
| rip Duration:        |                 | Travel Start Date: |                    | TDY Initial Report Date a | nd Time:        |
|                      | *               |                    | <b>**</b>          |                           | <b>11</b>       |
| DY Release Date/Time | e:              | Travel End Date:   |                    | Select mode of transpor   | tation:         |
|                      | <u>ees</u>      |                    | 龠                  |                           | ~               |

### **MODIFICATION or CANCELLATION**

1. Select Modification Request or Cancellation Request.

| Select the Order Type:                                                                                                    | Select the Order Type:                                                                                                    |
|----------------------------------------------------------------------------------------------------|----------------------------------------------------------------------------------------------------|
| Modification Request                                                                                                    | Cancellation Request                                                                                                    |
| ADT Order<br>Annual Training<br>MPA Contingency/Non-Contingency Orders<br>MPA MEDCON Contingency/Non-Contingency<br>Routine TDY Request<br>RPA/ADOS Order Request<br>School TDY Request<br>TDY IDT at Home Station Request<br>Modification Request | ADT Order<br>Annual Training<br>MPA Contingency/Non-Contingency Orders<br>MPA MEDCON Contingency/Non-Contingency<br>Routine TDY Request<br>RPA/ADOS Order Request<br>School TDY Request<br>TDY IDT at Home Station Request<br>Modification Request |
| General Inquiry<br>Cancellation Request                                                                                                    | General Inquiry Cancellation Request                                                                                                    |

- Provide the tracking number of the order you want modified or cancelled and select your detachment.
- 3. Attach any documentation, if necessary.
- Provide details of EXACTLY what modification(s) you are requesting OR clearly state the reason you want that order cancelled. BE SPECIFIC!
- 5. When you're ready, click **SUBMIT**!

| Subject:                                                                                            |                              |   |   |  |
|----------------------------------------------------------------------------------------------------|------------------------------|---|---|--|
| AROWS-R Orders Request: Modification Re                                                             | equest                       |   |   |  |
| AROWS-R Tracking Number:                                                                            | Select RIO Detachment or HQ: |   | _ |  |
| 123456                                                                                              | DET 5                        | × |   |  |
| Attach additional documents:                                                                        |                              |   |   |  |
| Attach additional documents:                                                                        |                              |   | ] |  |
| Add Comments Here:<br>Please modify this order to change the dat<br>December 2020 to 7-18 Dec 2020. | ies from 1-12                |   | - |  |